## IMPLEMENTASI ALGORITMA VIGENERE CIPHER DAN METODE LEAST SIGNIFICANT BIT (LSB) DALAM PERANCANGAN APLIKASI STEGANOGRAPHY UNTUK MENYISIPKAN PESAN **TEKS PADA GAMBAR**

Riki Sugiarto<sup>1)</sup>, Mufti<sup>2)</sup>

Jurusan Teknik Informatika. Fakultas Teknologi Informasi. Universitas Budi Luhur Jl. Raya Ciledug, Petukangan Utara, Kebayoran Lama, Jakarta Selatan 12260 E-mail: rikisugiarto009@gmail.com<sup>1</sup>, muftyhayat@gmail.com<sup>2</sup>)

#### Abstrak

Pengamanan kerahasiaan citra digital pada Sekolah Dasar Negeri Pengasinan IX Kota Bekasi masih memberikan celah untuk adanya kebocoran informasi. Saat ini perkembangan teknologi informasi berkembang dengan sangat pesat, maka taraf pengamanan informasi harus disesuakan. Oleh karena itu dibutuhkan suatu aplikasi yang dapat menjaga kerahasiaan informasi citra tersebut. Aplikasi yang dapat menjaga kerahasiaan informasi citra adalah kriptografi dan steganografi. Dengan penggabungan algoritma kriptogorafi dan steganografi, sistem pengamanan informasi citra digital akan menjadi lebih aman. Algoritma kriptografi yang digunakan adalah algoritma Vigenere Cipher. Algoritma Vigenere Cipher ini menghasilkan setiap karakter pesan pada plainteks berkorespondensi dengan lebih dari satu karakter pada cipherteks. Algoritma steganografi yang digunakan adalah algoritma LSB yang menggunakan gambar sebagai media penampungnya. Algoritma LSB ini Algoritma steganografi Least Signifikan Bit (LSB) mengubah nilai pixel pada citra dalam representasi biner. Perubahan dapat dilakukan dengan berbagai cara dan algoritma, misalnya mengubah nilai biner 0 menjadi 1 atau sebaliknya. Teknik ini memanfaatkan karakteristik penglihatan manusia yang tidak dapat melihat perubahan pola biner yang terjadi pada gambar. Pada penelitian ini data image yang digunakan adalah citra dengan format JPG (Joint Photographic Group). Dengan adanya teknik kriptografi pada media teks dan steganografi pada media gambar, maka pengiriman suatu pesan yang bersifat rahasia akan memiliki tingkat keamanan yang sangat tinggi karena citra sudah terenkripsi dan perubahan pola biner tidak dapat dideteksi langsung oleh indera penglihatan manusia. Hasil riset ini membuktikan bahwa implementasi kriptografi dan steganografi teks kedalam gambar menggunakan metode Vigenere Cipher dan LSB berbasis desktop pada SDN Pengasinan IX Kota Bekasi dapat dengan sukses diimplementasikan sebagai solusi bagi kebutuhan keamanan data.

Kata kunci: Steganografi, Kriptografi, Metode LSB, dan Vigenere Cipher

#### **1. PENDAHULUAN**

Keamanan dan kerahasian pada data ini merupakan suatu gagasan aspek yang sangat penting dalam sebuah sistem informasi pada saat ini. Disebabkan pesatnya perkembangan ilmu pengetahuan dan teknologi yang memungkinkan teknik-teknik munculnya baru, vang disalahgunakan oleh pihak-pihak tertentu yang mengancam keamanan dari sistem informasi tersebut. Jatuhnya informasi ke tangan pihak lain dapat menimbulkan kerugian bagi pemilik informasi.

Karena itu muncul suatu gagasan yang mengacu pada permasalahan tersebut, yaitu untuk membuat suatu sistem keamanan yang dapat melindungi data yang dianggap penting dengan penyandian data, serta membuat kunci rahasia untuk dapat membuka data tersebut yang sulit untuk di deteksi oleh pihak yang tidak berhak, serta bisa di sisipkan kedalam media lain seperti video, gambar, audio dan lain-lain.

Berdasarkan latar belakang diatas, maka disini peneliti akan membahas teknik kriptografi algoritma Vigenere Cipher dan steganografi pada gambar menggunakan metode Least Significant Bit (LSB). Maka dengan ini peneliti akan mencoba menjelaskan tentang bagaimana menyisipkan pesan rahasia berupa teks pada sebuah gambar. Dalam steganografi gambar ini menggunakan metode Least Significant Bit (LSB), Hal ini dikarenakan pada metode LSB ini dapat menyimpan file gambar pada bit yang paling rendah sehingga hasil dari gambar steganografi tidak akan kelihatan terjadi perubahan. Pada sebuah gambar menjelaskan tentang bagaimana mengembangkan agar pesan yang disembunyikan tidak hanya berupa pesan rahasia tapi pesan yang telah dienkripsikan menggunakan algoritma Vigenere Cipher. Dengan menambahkan Steganografi kedalam pesan rahasia yang disembunyikan kedalam gambar akan memperkuat keamanan dari pesan rahasia. Dengan penerapan teknik kriptografi dan steganografi ini diharapkan dapat membantu dalam proses penyimpanan data nilai rapot dengan aman.

#### 2. METODE PENELITIAN

Tahapan yang akan dilakukan oleh peneliti dalam pembangnan aplikasi sistem ini dengan menggunakan sebuah metode waterfaal yang dapat dilihat pada gambar di bawah ini:

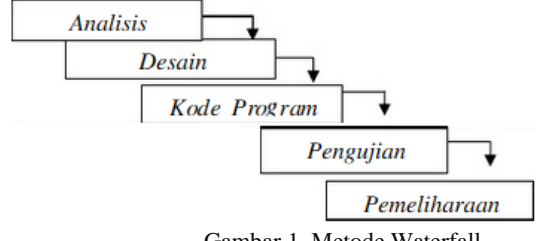

Gambar 1. Metode Waterfall

Penjelasan yang dimaksud dari setiap point dari proses yang terdapat pada gambar 1.1. metode waterfall di atas sebagai berikut:

a. Pengumpulan data

Pengumpulan data yang dipake oleh sang peneliti pada penelitian inimenggunakan metode studi literatur atau berupa karya-karya ilmiah yang berhubungan dengan penelitian yang dikerjakan.

- Metode Kepustakaan, metode ini dilakukan oleh peneliti dengan cara mengumpulkan data serta mencari dan membaca buku-buku referensi serta jurnal yang berkaitan dengan penelitian ini.
- Metode Wawancara, metode ini adalah suatu cara memperoleh data dengan mendatangkan langsung ke sekolah untuk Tanya-Jawab mengenai permasalahan yang dihadapi dan mendiskusikan aplikasi
- b. Analisis Sistem

Analisis sistem akan ditetapkan dengan memperhatikan kapasitas informasi dan proses pengolahan data yang diperlukan.

c. Perancangan Perangkat lunak

Perancangan pada Perangkat Lunak pengolahan data meliputi struktur data, menu dan prosedur pengoperasian.

- 1) Citra yang akan di proses adalah citra dengan jenis format TXT.
- 2) Gambar yang dihasilkan akan memliki jenis format PNG.

d. Pembuatan Perangkat Lunak

Pembuatan Perangkat Lunak pengolahan data akan dapat dilakukan dengan menggunakan bahasa pemograman yang tepat, efektif dan efisien dengan memperhatikan teknologi komputerisasi dengan cara menggunakan sebuah Bahasa pemrograman yang diintegrasikan dengan aplikasi Netbeans.

e. Pengujian Perangkat Lunak

Pengujian terhadap Perangkat Lunak pengolahan data akan dilakukan dengan sistematis yaitu secara parsial pada tahapan pembuatan dan pengujian akhir terintegrasi secara menyeluruh untuk memastikan bahwa pemograman yang dirancang telah memenuhi hasil yang diinginkan.

- 1) Enkripsi citra tertentu.
- 2) Proses steganografi yaitu penyisipan citra yang sudah ter-enkripsi kedalam gambar.
- Ekstraksi steganografi yaitu suatu mengeluarkan citra yang telah disisipkan kedalam gambar.
- 4) Proses dekripsi citra hasil ekstraksi steganografi.

f. Pembuatan Laporan

Hasil pada sebuah penelitian yang dilakukan sang peneliti ini dapat didokumentasikan untuk

sebuah kebutuhan yang lebih lanjut guna pengembangan secara selanjutnya apabila dibutuhkan.

## 2.1 Metode Least Significant Bit (LSB)

Sgnificant Metode Least Bit (LSB), Merupakan Strategi penyembunyian data didalam citra yang digunakan untuk menyisipkan sebuah citra kedalam sebuah media. Dimana sebuah bit terdaoat sebuah data citra yang akan digantikan dengan bit paling rendah dalam sebuah media citra. Pada file citra 24 bit setiap piksel yang terdapat pada citra terdiri dari susnan tiga warna, yaitu warna merah, warna hijau, dan warna biru (RGB) yang tersusun masing-masing bilangan 8 bit (1 byte) yang dimulai dari 0 sampai dengan 255 atau dengan sebuah bilangan biner dari 00000000 sampai dengan 11111111. Informasi dari sebuah warna biru itu sendiri berada pada bit 1 sampai dengan bit ke 8, dan informasi warna hijau itu sendiri berada pada bit 9 sampai dengan bit ke 16, sedangkan informasi warna merah itu sendiri berada pada bit 17 sampai dengan bit 24.

Dalam menjelaskan metode ini, digunakan citra digital sebagai stegamedium. Pada setiap *byte* terdapat dari sebuah bit yang tidak signifikan. Misalnya pada *byte* 000110001, maka bit *Least Significant Bit*, sebab pengubahan bit tersebut hanya akan dapat mengubah nilai *byte* nya yang menjadi satu nilai lebih tinggi atau juga bisa satu nilai lebih rendah. Sebagai contoh dari pembahasan ini, urutan bit berikut ini menggambarkan 3 piksel yang terdapat pada stegomedium 24 – bit.

piksel 1 = (00100111 11101001 11001000)

piksel 2 = (00100111 11001000 11101001)

piksel 3 = (11001000 00100111 11101001)

Pesan yang akan disisipkan adalah sebuah karakter yang bernilai "A", yang mempunyai nilai biner-nya adalah **01000001** (ASCII) maka dapat menghasilkan *stego image* dengan urutan bit sebagai berikut.

piksel 1 = (0010011<u>0</u> 1110100**1** 1100100**0**)

piksel 2 = (0010011<u>0</u> 11001000 1110100<u>0</u>)

piksel 3 = (1100100**0** 0010011**1** 11101001)

Terlihat hanya pada tiga bit terendah yang akan berubah (bit dengan yang digaris bawah), untuk mata manusia tidak akan tampak perubahan yang terlihat. Secara nilai rata-rata dengan metode ini hanya terdapat setengah dari data bit yang rendah yang akan dapat berubah, sehingga bila akan dibutuhkan dapat menggunakan bit rendah yang kedua bahkan dapat pada bit rendah ketiga.

## 2.2 Vigenere Cipher

Vigenere Cipher berasal dari nama penemunya yaitu Blaise de Vigenere adalah seorang kriptografer asal dari *France*. Vigenere Cipher adalah sebuah pengembangan dari Caesar Cipher. Pada Caesar cipher itu sendiri, setiap pada huruf plainteks selalu akan digantikan dengan huruf lain yang memiliki perbedaan tertentu pada urutan terdapat pada alphabet. Sedangkan pada *vigenere cipher*, pada setiap karakter pada pesan plainteks yang berkorespondensi dengan lebih dari satu karakter yang terdapat pada cipherteks. Misalkan huruf A pada plainteks dapat berubah menjadi huruf R atau S pada cipherteks yang dapat berkaitan, tergantung pada kunci yang akan digunakan oleh admin.

Algoritma Vigenere Cipher menggunakan sebuah persegi vigenere vang untuk melakukan sebuah enkripsi dan deskripsi. Deretan pada huruf mendatar yang terletak pada bagian atas persegi menyatakan plainteks, sedangkan deretan pada huruf menurun pada bagian yang terdapat disebelah kiri tabel persegi menyatakan sebuah kunci. Pada setiap baris yang terdapat di dalam persegi menyatakan huruf-huruf cipherteks yang dapat diperoleh dengan Caesar cipher, yang dimana jumlah pergeseran huruf plainteks ditentukan pada nilai numeric huruf pada kunci itu tersebut (yaitu A=0, B=1, C=2 ..... Z=25). Jika terdapat panjang dalam sebuah kunci yang akan digunakan lebih pendek dari sebuah plainteks, maka kunci tersebut akan diulang secara periodic sepanjang plainteks.

| Tabel 1 | . Persegi | Vigenere | Cipher |
|---------|-----------|----------|--------|
|---------|-----------|----------|--------|

|   | Α | в | С | D | E | F | C | н | I | J | K | L | M | N | 0 | р | Q | R | S | T | U | v | W | X | ¥ | Z |
|---|---|---|---|---|---|---|---|---|---|---|---|---|---|---|---|---|---|---|---|---|---|---|---|---|---|---|
| A | A | в | с | D | E | F | G | н | I | J | K | L | м | N | 0 | Р | Q | R | 5 | т | U | v | w | x | ¥ | Z |
| в | В | С | D | E | F | G | н | I | J | K | L | м | N | 0 | P | Q | R | s | Т | U | v | W | X | Y | Z | A |
| C | С | D | E | F | G | H | I | J | K | L | Μ | N | 0 | P | Q | R | s | т | U | v | W | х | Y | z | A | в |
| D | D | E | F | G | н | I | J | K | L | м | N | 0 | P | 9 | R | s | т | U | v | W | X | Y | Z | A | в | C |
| E | E | F | G | н | I | J | K | L | м | N | 0 | р | Q | R | s | т | U | V | W | X | Y | Z | A | в | С | D |
| F | F | G | н | I | J | K | L | M | N | 0 | Р | Q | R | s | Т | U | v | W | X | Y | Z | A | в | С | D | E |
| G | G | н | I | J | K | L | M | N | 0 | Р | Q | R | s | Т | U | v | W | X | Y | Z | A | в | C | D | E | F |
| H | H | I | J | к | L | M | N | 0 | P | Q | R | s | Τ | U | V | W | х | Y | Z | Α | в | С | D | E | F | G |
| I | I | J | K | L | м | N | 0 | Р | Q | R | s | Т | U | v | W | х | Y | Z | A | в | С | D | E | F | G | H |
| J | J | K | L | м | N | 0 | р | Q | R | s | Τ | U | V | W | X | Y | z | A | в | С | D | E | F | G | н | I |
| к | K | L | м | N | 0 | Р | Q | R | s | T | U | V | W | x | Y | Z | A | в | C | D | E | F | G | н | I | J |
| L | L | м | N | 0 | P | Q | R | s | Τ | U | V | W | X | Y | Z | A | в | C | D | E | F | G | H | I | J | K |
| м | м | Ν | 0 | P | Q | R | S | т | U | V | W | х | Y | Z | A | в | С | D | E | F | G | H | I | J | K | L |
| N | N | 0 | Р | Q | R | s | Т | U | v | W | х | Y | Z | A | в | С | D | E | F | G | н | Ι | J | K | L | м |
| 0 | 0 | Р | Q | R | s | Т | U | v | W | X | Y | z | A | в | С | D | E | F | G | H | I | J | K | L | M | N |
| Р | P | Q | R | s | T | U | V | W | X | Y | Z | A | в | С | D | E | F | G | н | I | J | ĸ | L | м | N | 0 |
| Q | Q | R | S | Т | U | V | W | х | Y | Z | A | в | С | D | E | F | G | H | I | J | K | L | M | N | 0 | P |
| R | R | s | Т | U | V | W | X | Y | Z | Α | в | С | D | E | F | G | н | I | J | K | L | м | N | 0 | P | Q |
| s | s | Τ | U | v | W | х | ¥ | z | Α | в | С | D | E | F | G | н | I | J | K | L | м | N | 0 | Р | Q | R |
| T | Т | U | v | W | X | Y | Z | Α | В | C | D | E | F | G | H | I | J | K | L | м | N | 0 | р | Q | R | s |
| U | U | v | W | х | Y | Z | A | в | C | D | E | F | G | н | I | J | к | L | м | N | 0 | Р | Q | R | s | T |
| v | v | W | X | Y | Z | A | в | С | D | E | F | G | н | I | J | K | L | M | N | 0 | Р | Q | R | s | Т | U |
| W | W | X | Y | z | A | в | С | D | E | F | G | н | I | J | K | L | м | N | 0 | P | 0 | R | S | Т | U | v |
| х | X | Y | Z | Α | в | С | D | E | F | G | н | I | J | K | L | м | N | 0 | P | Q | R | s | т | U | V | W |
| Y | Y | Z | Α | в | С | D | E | F | G | н | I | J | K | L | м | N | 0 | Р | Q | R | s | Т | U | v | W | X |
| Z | Z | A | в | с | D | E | F | G | H | I | J | к | L | M | N | 0 | Р | 0 | R | s | т | U | v | W | х | Y |

Langkah-langkah yang digunakan untuk sebuah proses enkripsi pada metode *vigenere Cipher*, sebagai berikut:

- a. Menghilangkan spasi dan tanda baca pada plainteks.
- b. Menuliskan kunci secara periodic sepanjang karakter plainteks.
- c. Mengenkripsikan setiap karakter plainteks dengan sebuah karakter kunci menggunakan sebuah persegi *Vigenere Cipher*. Cipherteks itu sendiri akan diperoleh dari perpotongan antara yang dimaksud pada persegi kolom karakter plainteks.

Untuk proses deskripsinya merupakan kebalikan dari proses sebuah enkripsi. Plainteks dapat diperoleh dari perpotongan baris karakter kunci dengan karakter cipherteks yang dimaksud pada sebuah persegi *Vigenere Cipher*. Sebagai contoh, untuk sebuah plainteks "Skripsi Steganografi 2019" dengan kunci "budiluhur", mengacu pada tabel *Vigenere Cipher* akan menghasilkan sebuah cipherteks sebagai berikut:

Plainteks : Skripsi Steganografi 2019

Kunci : budiluhur

Cipherteks : 0{nztJzCgTNholHvAIbzl7dk8t

Secara matematis, misalkan  $P_i$  adalah karakter ke – i pada plainteks,  $C_i$  adalah karakter ke- i pada cipherteks, dan  $K_i$  adalah karakter ke – i pada kunci, maka sebuah enkripsi pada metode *vigenere cipher* dapat dinyatakan sebagai berikut:

$$C_i = (P_i + K_i) \mod 26$$

Sedangkan untuk deskripsi pada *vigenere cipher* dapat dinyatakan sebagai:

#### $P_i = (C_i + K_i) \mod 26$

Maka harus diperhatikan kalau angka 26 pada persamaan (2.1) dan (2.2) akan disebabkan karena banyak huruf yang akan dienkripsi hanya abjad biasa, yaitu 26 huruf. Maka apabila banyak karakter yang akan dienkripsi misalnya berupa karakter berbentuk ASCII, maka angka 26 digantikan dengan nilai 256.

## 3. HASIL DAN PEMBAHASAN

3.1 Flowchart Proses Enkripsi Vigenere Cipher

*Flowchart* ini merupakan alur dari proses mengenkripsi dengan algoritma *Vigenere Cipher*. Berikut ini adalah *flowchart* untuk proses mengenkripsi data dengan algoritma *Vigenere Cipher*:

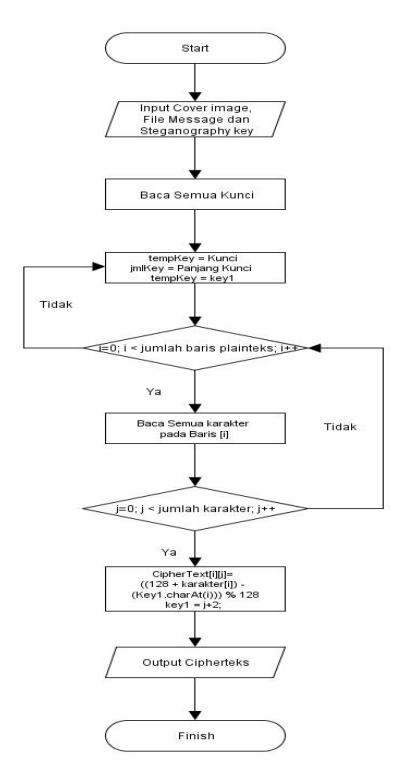

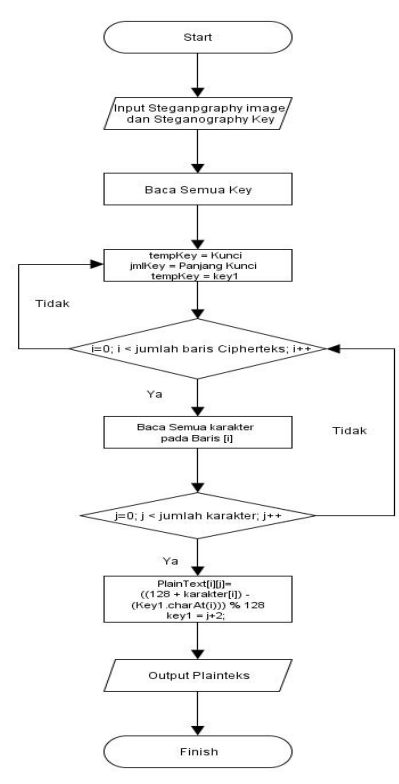

Gambar 1. Proses Enkripsi Vigenere Cipher

# 3.2 Flowchart Proses Encode Least Significant Bit (LSB)

*Flowchart* ini merupakan alur dari proses encode data dengan metode *Least Significant Bit* (*LSB*). Berikut ini adalah *flowchart* untuk proses encode data menggunakan metode *Least Significant Bit* (*LSB*).

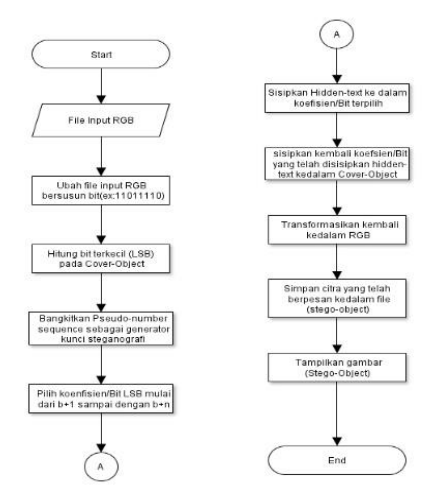

Gambar 2. Proses Encode Least Significant Bit (LSB)

#### 3.3 *Flowchart* Proses Decode *Least Significant Bit* (LSB)

Flowchart ini merupakan alur dari proses decode data dengan metode Least Significant Bit (LSB). Berikut ini adalah flowchart untuk proses decode data menggunakan metode Leastt Significant Bit (LSB).

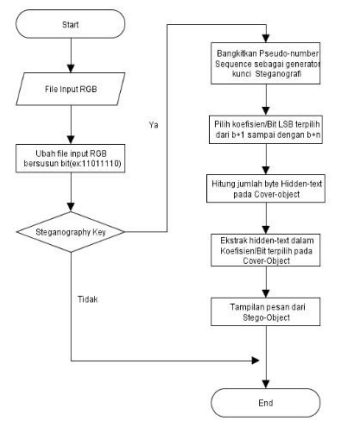

Gambar 3. Proses Decode Least Significant Bit (LSB)

3.4 Diagram Proses Alir Penyisipan Teks ke Dalam Gambar

Diagram alir pentisipan teks ke dalam gambar yang meggunakan teknik Least Significant Bit pada aplikasi steganografi dapat dijelaskan dalam diagram alir di bawah ini:

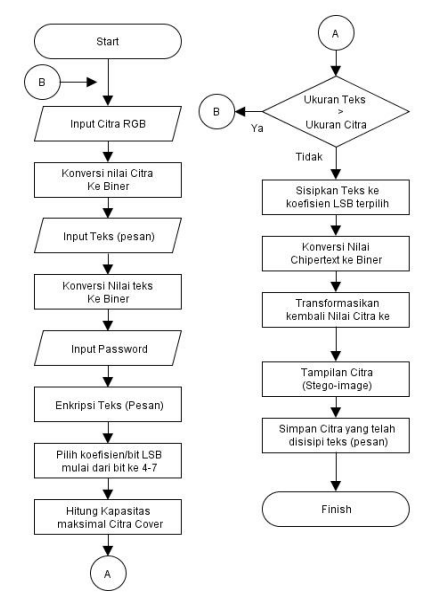

Gambar 4. Proses Alir Penyisipan Teks ke Dalam Gambar

Pada penjelasan flowchart tentang proses alir penvisipan teks ke dalam gambar, gambar tersebut telah dipilih oleh peneliti, nilai pixel citra (Cover-Image) akan selalu dikonversi kedalam bentuk biner (8-bit). Kemudian itu akan memasukan atau memilih sebuah file teks (plaintext) yang akan disiisipkan serta akan dilanjutkan dengan membangkitkan pseudo-number Vigenere Cipher. Kemudian proses embedding selesai makaa pada sistem akan menghitung kapasitas kemampuan yang terdapat pada cover-image maka pada siebuah sistem akan menolak untuk melanjutkan dan akan meminta untuk mengurangi jumlah pada pesan. Jika cover-image dapat menampung maka sebuah sistem akan memproses melanjutkan mengkonversi nilai pada bilangan Biner Chiper-text (Stego-image) ke dalam nilai bilangan decimal dan akan dilanjutkan

konversi nilai decimal ke nilai pixel dan pada akhirnya akan menyimpan (*save*) File Cover-image yang telah disisipkan sebuah pesan (*Chiper-text*).

3.5 Diagram Proses Alir Ekstraksi Teks Yang Terdapat Pada Sebuah Gambar

Diagram alir ekstraksi teks yang terdapat pada sebuah gambar yang meggunakan teknik Least Significant Bit pada aplikasi steganografi dapat dijelaskan dalam diagram alir di bawah ini:

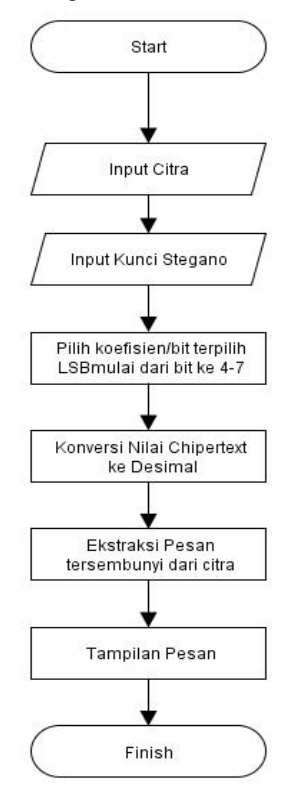

Gambar 5. Proses Alir Ekstraksi Teks Yang Terdapat Pada Sebuah Gambar

Pada proses ekstraksi teks yang terdapat pada sebuah image akan dipilih *stego-image* dengan nilai pixel yang terdapatnya, akan dikonversi ke bilangan Biner (8-bit) dan akan selalu dilanjutkan dengan membangkitkan sebuah *pseudo-number* Vigenere Cipher. Selanjutnya mengambi nilai yang terdapat pada bit terakhir (LSB) yang di setiap pexelnya, dan nilai biner akan dikonversi dari sebuah bilangan biner ke decimal dan pesan (*Plain-text*) akan ditampilkan.

## 3.6 Algoritma Antarmuka Encode

Pada Gambar 6 merupakan gambar Algoritma *antarmuka encode* yang menjelaskan bahwa menu ini adalah proses enkripsi teks yang akan di sisipkan kedalam gambar

| Tampilan Antarmuka Encode                         |
|---------------------------------------------------|
| Tampilan Form Encode                              |
| Input Pilih                                       |
| If Pilih = Browser Cover Image Then               |
| If pilih = <i>cover image</i> berformat .jpg then |
| Input Cover image berformat .jpg                  |
| Kembali kehalaman Form Encode                     |
| Else                                              |
| Kembali ke halaman pilih cover image              |
| End if                                            |
| Else if Pilih = Browser File Message then         |
| If pilih = File Message berformat .txt then       |
| Input File Message berformat .txt                 |
| Kembali Kehalaman Form Encode                     |
| Else                                              |
| Kembali ke halaman pilih File Message             |
| End if                                            |
| Input Steganography key                           |
| Else if pilih = Embedding image then              |
| Proses Enkripsi Vigenere Cipher                   |
| Proses Encode List Significant Bit(LSB)           |
| Save nama File                                    |
| Input File Nama untuk penyimpanan hasil encode    |
| If $pilih = ok$ then                              |
| Tampilan pesan Notifikasi Success                 |
| Output Gambar Hasil Encode                        |
| Kembali kehalaman Form Encode                     |
| Else if Pilih = cancel Then                       |
| Kembali kehalaman form Encode                     |
| Else                                              |
| Kembali Kehalaman Input file nama                 |
| End if                                            |
| Else if pilih = New Then                          |
| Kembali kehalaman Form encode                     |
| End If                                            |
| Else if Pilih = Close Then                        |
| End if                                            |
|                                                   |

Gambar 6. Algoritma Antarmuka Encode

#### 3.7 Algoritma Antarmuka Decode

Pada gambar 7 merupakan gambar Algoritma *Menu antarmuka decode* yang menjelaskan bahwa menu ini adalah proses deskripsi teks yang telah di sisipkan kedalam gambar.

| Tampilan Antamuka <i>Decode</i>                    |
|----------------------------------------------------|
| Tampilan Form Decode                               |
| Input Pilih                                        |
| If Pilih = Browser Steganography Image Then        |
| If pilih = Steganography image berformat .jpg then |
| Input Cover image berformat .jpg                   |
| Output Object Gambar                               |
| Kembali kehalaman Form Decode                      |
| Else                                               |
| Kembali ke halaman pilih cover image               |
| End if                                             |

| Input Steganography key                  |
|------------------------------------------|
| Else if pilih = Decoding image then      |
| Proses Encode List Significant Bit (LSB) |
| Proses Enkripsi Vigenere Cipher          |
| Tampilan Pesan Success                   |
| Tampilan Hasil Ciphertext dan Plainteks  |
| Kembali kehalaman Form decode            |
| End if                                   |
| Else if pilih = Save then                |
| Input File nama untuk penyimpanan hasil  |
| cipherteks                               |
| If $pilih = oke$ then                    |
| Tampilan Pesan Notifikasi                |
| Success                                  |
| Kembali Kehalaman Form Decode            |
| Else If pilih = Cancel Then              |
| Kembali Kehalaman Form Decode            |
| Else                                     |
| Kembali Kehalaman Input File             |
| Nama                                     |
| End if                                   |
| Else If Pilih = New Then                 |
| Kembali Kehalaman Form Encode            |
| End If                                   |
| Else If Pilih = Close Then               |
| End if                                   |
|                                          |

Gambar 7. Algoritma Antarmuka Decode

#### 3.8 Tampilan Form Halaman Utama

Pada Gambar 8 merupakan tampilan form halaman utama, user dapat melihat halaman utama yaitu berisi tampilan awal aplikasi

| FIGG Image Stepanography V 1.0 |                 | - 0 >                                                                                                    |
|--------------------------------|-----------------|----------------------------------------------------------------------------------------------------|
| Cover Image                    |                 | Browse                                                                                                    |
| We Message                     |                 | Browser                                                                                                    |
| Teganography Key               | Embedding Image | ) [ New                                                                                                    |
| review                         |                 |                                                                                                    |
| Gambar Ask                     | Ga              | ntar Haal Excede                                                                                                 |
|                                |                 | and the second second second second second second second second second second second second second second second |
|                                | Close           |                                                                                                    |

Gambar 8. Tampilan Form Halaman Utama

## 3.9 Tampilan Form Encode

Pada gambar 9 merupakan tampilan *form encode*, pada tampilan ini berfungsi untuk proses enkripsi dan menyisipkan teks ke gambar. Tampilan ini terdapat *button browser* gambar yang berguna untuk mengambil gambar yang untuk menjadi *cover parent*, *button browser message* yang berguna untuk memasukan teks yang untuk disisipkan ke gambar, dan terdapat *input* steganography *key*.

| Encode Decode About Help |                   |         |
|--------------------------|-------------------|---------|
| Coverimage               |                   | Browse  |
| File Mossage             |                   | Browser |
| Sleganography Key        | Embedding Image   | New     |
| Preview                  |                   |         |
|                          |                   |         |
| Gambar Aali              | Gambar Heal Encod | •       |
| Gamber Hell              | Gantar Hail Deci  |         |

Gambar 9. Tampilan Form Encode

#### 3.10 Tampilan Nama File

Pada gambar 10 merupakan tampilan file *name*, pada tampilan ini adalah tampilan yang menujukan informasi pemberian nama penyimpanan file yang terenkripsi.

| Eucona Decode     | Help About              |                              |       |         |
|-------------------|-------------------------|------------------------------|-------|---------|
| Cover Image       | D1SKRIPShData 2\data\Ga | mbar\1.jpg                   |       | Browse  |
| File Message      | D1SKRIPS#Data 2\data\RA | POT DG KD REVISI 2018 - 1A.M |       | Browser |
| Steganography Key | 12345                   | Embedding Imag               | e 📃 📃 | New     |
|                   | 510                     | Masukan Nama File            |       |         |

Gambar 10. Tampilan Nama File

## 3.11 Tampilan Form Enkripsi

Pada gambar 11 merupakan tampilan form Enkripsi, pada tampilan ini berfungsi sebagai hasil proses yang telah berhasil di enkripsi. Tampilan ini terdapat gambar asli, berserta gambar yang telah di enkripsi yang menandakan enkripsi sukses terenkripsi.

| Cover Image<br>File Nessage | D1SKRIPSI/Data 2\data\Gam | barit jog                    | Browse      |
|-----------------------------|---------------------------|------------------------------|-------------|
|                             | D1SKRIPSIData 2idata/RAPI | DT DG KD REVISI 2018 - 1A.bt | Browser     |
| Steganography Key           | 12345                     | Embedding image              | New         |
| 64                          | -                         | Gambar H                     | asil Encode |

Gambar 11. Tampilan Form Enkripsi

#### 3.12 Tampilan Form *Decode*

Pada gambar 12 merupakan tampilan form decode, pada tampilan ini berfungsi intuk proses deskripsi atau membalikan teks dari gambar. Tampilan ini terdapat button browser Steganography image yang berguna mengambil gambar yang telah di enkripsi, dan terdapat input steganography key.

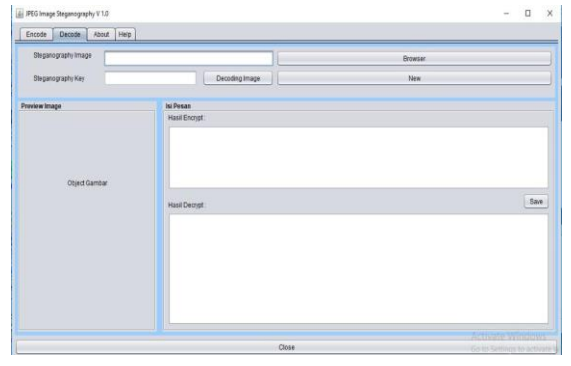

Gambar 12. Tampilan Form Decode

## 3.13 Tampilan Form Ekstraksi

Pada gambar 13 merupakan tampilan form ekstraksi, pada tampilan ini berfungsi sebagai proses mengektrak file *cover parent*. Berserta tampilan ini menjelaskan hasil isi pesan, yang terdapat hasil *encrypt* dan hasil *decrypt*.

| 🕌 JPEG Image Steganography V 1. | 0                    |                   |                                                                                                    |                                                                                                    | -                                                                                                    | o x                                                                |
|---------------------------------|----------------------|-------------------|----------------------------------------------------------------------------------------------------|----------------------------------------------------------------------------------------------------|----------------------------------------------------------------------------------------------------|--------------------------------------------------------------------|
| Encode Decode Help              | About                |                   |                                                                                                    |                                                                                                    |                                                                                                    |                                                                    |
| Steganography Image             | D:\SKRIPSI\Data 2\da | italGambariHasil1 | Lpng                                                                                                    | Browser                                                                                                    |                                                                                                    |                                                                    |
| Steganography Key               | 12345                |                   | Decoding Image                                                                                                    | New                                                                                                    |                                                                                                    |                                                                    |
| Preview Image                   |                      | Isi Pesan         |                                                                                                    |                                                                                                    |                                                                                                    |                                                                    |
|                                 |                      | Hasil Decrypt:    | 2+7-62 8==8(g 54_4(g=4<br>1%(#592 +1(g1 +)*1(#8<br>393%682 3)89 -7_% 13<br>985 *(g+-1257_9.3%<br>-2!+ 758#31 ;;?(>!<9R<br>+_9(_#*573%*1(?)+8%- | 1 - (4/7459); ] * D34054;<br>-[cc4058[(*] < 400/09<br>]***]=[V,0]=cc<br>-]*9>**58[(*]** 407](*]<br>>]**54[ *127]*<br>_998_*(-]+6+R>)***7* | "Г] <sub>7</sub> ⇔∐»<br>>⊲1)(")(<br>['7,»,‼,n<br>UKN,!/s<br>['7,•∞) <sub>4</sub> ≪[<br>>)(∞) <sub>1</sub> ∞0] | <sup>3K</sup><br>×L<br>≪M<br>√<br><sup>K</sup><br>×B∢<br>×<br>Save |
| A. Salar                        | 1                    | 0<br>1<br>2<br>3  | mihammad zaky<br>nadia syafika jayanti<br>nayla putri hairany<br>nouval hardiansyah<br>nuril izza rosiaben                                     | 0118586732/181901061<br>0129241610/181901089<br>011196466/181901030<br>0114731721/181901041<br>0118639495/181901060                       | 75.22222222<br>71.44444444<br>75.55555556<br>70.666666667<br>72.33333333                                      | 75.22<br>71.44<br>75.55<br>70.66<br>72.33                          |
| Hasil1.png                      |                      | 5                 | revan aliyullah 011489647                                                                                                    | 7/181901010 71.33333333                                                                                                    | 71.33333333                                                                                                   | 71 7                                                               |
|                                 |                      |                   | Close                                                                                                    |                                                                                                    |                                                                                                    |                                                                    |

Gambar 13. Tampilan Form Ekstraksi

#### 3.14 Pengujian Sistem

Tahap pengujian yang dilakukan pada aplikasi ini antara lain pengujian Hasil Uji coba kecocokan, dan Hasil Uji lama Waktu Proses.

#### a. Hasil Uji Coba Kecocokan

Pada hal uji coba kecocokan ini dapat dilakukan pengujian untuk mengetahui sejauh mana tingkat kecocokan antara file teks dan gambar dari sistem yang dibuat.

| INFO TEKS                          |              |                      |       |  |  |  |  |  |  |
|------------------------------------|--------------|----------------------|-------|--|--|--|--|--|--|
| Nama File                          | Ukuran       | Type Of File         |       |  |  |  |  |  |  |
| Rapot dg kd Revisi<br>2018- 1A.txt | 3.284 Kb     | Text Document (.txt) |       |  |  |  |  |  |  |
|                                    |              |                      |       |  |  |  |  |  |  |
| Info file Gambar                   | Hasil proses | Hasil                | Hasil |  |  |  |  |  |  |
|                                    | Encode       | Proses               | kecoc |  |  |  |  |  |  |

|                  |                |                |            | Decode          |                | ok-             |                |
|------------------|----------------|----------------|------------|-----------------|----------------|-----------------|----------------|
|                  |                |                |            |                 |                |                 | an             |
| Na<br>ma<br>File | Size           | Resolusi       | Id         | Size<br>Stegano | Id             | Size<br>Ekstrak | True/<br>False |
| 1.jp<br>g        | 57.<br>7kb     | 640x4<br>80    | H1.<br>png | 80 kb           | H1.<br>png     | 47.6<br>kb      | True           |
| 2.jp<br>g        | 81,<br>1<br>kb | 400x3<br>00    | H2.<br>png | 139 kb          | H2.<br>png     | 68,7<br>kb      | True           |
| 3.jp<br>g        | 184<br>kb      | 640x4<br>80    | H3.<br>png | 286<br>KB       | H3.<br>Png     | 160 kb          | True           |
| 4.jp<br>g        | 265<br>kb      | 800x6<br>00    | H4.<br>png | 511 kb          | H4.<br>png     | 235 kb          | True           |
| 5.jp<br>g        | 406<br>kb      | 1024x<br>765   | H5.<br>png | 921 kb          | H5.<br>Png     | 367 kb          | True           |
| 6.jp<br>g        | 873<br>kb      | 1600x<br>1e200 | H6.<br>png | 1,51<br>Mb      | H6.<br>PN<br>G | 859 kb          | True           |
| 7.jp<br>g        | 3,4<br>2<br>mb | 3264x<br>2448  | H7.<br>png | 7,38<br>mb      | H7.<br>png     | 3,37<br>mb      | True           |

Berdasarkan pada table 2 di atas terlihat semua file teks mempunyai nilai cek kecocokan yang bernilai True, karena semua file dapat terenkripsi kedalam cover image.

## b. Hasil Uji Coba Lama Waktu Proses

Pada uji coba ini dilakukan pengujian untuk mengetahui lama waktu proses dari teks dan gambar dengan resolusi yang berbeda-beda.

| Tabel 5 Off Coba Lania waktu Floses |             |          |           |                   |        |  |  |  |  |  |
|-------------------------------------|-------------|----------|-----------|-------------------|--------|--|--|--|--|--|
| File Tek                            | 5           | File Gar | nbar      | Waktu Proses(sec) |        |  |  |  |  |  |
| Nama                                | Size        | Nama     | Resolusi  | Encode            | Decode |  |  |  |  |  |
| Rapot<br>dg kd                      | 3.284<br>kb | 1.jpg    | 320x240   | 0,045             | 0,021  |  |  |  |  |  |
|                                     |             | 2.jpg    | 400x300   | 0,063             | 0,026  |  |  |  |  |  |
| 2018-                               |             | 3.jpg    | 640x480   | 0,129             | 0,064  |  |  |  |  |  |
| 1A.txt                              |             | 4.jpg    | 800x600   | 0,291             | 0,082  |  |  |  |  |  |
|                                     |             | 5.jpg    | 1024x765  | 0,426             | 0,104  |  |  |  |  |  |
|                                     |             | 6.jpg    | 1600x1200 | 0,860             | 0,111  |  |  |  |  |  |
|                                     |             | 7.jpg    | 3264x2448 | 1,011             | 0,321  |  |  |  |  |  |

Tabel 3 Uji Coba Lama Waktu Proses

#### 3.15 Kelebihan Program

Pada penerapan Aplikasi Steganografi dapat menyisipkan teks ke dalam *file* gambar tanpa sedikitpun terlihat oleh mata telanjang. Serta Aplikasi ini selain bisa menyisipkan pesan tersembunyi, juga bisa mengekstrak kembali pesan tersembunyi itu dengan bentuk aslinya. Dan Aplikasi steganografi ini juga bisa menyisipkan file gambar yang beresolusi hingga 3264x2448, terlihat pada tabel 3 pengujian kapasitas citra cover JPG.

#### 3.16 Kelebihan Program

Aplikasi steganografi ini hanya bisa di sisipkan file teks yang berformat *Text Document* (.txt) saja. Aplikasi steganografi ini juga hanya tersedia dalam versi *desktop* yang di buat oleh peneliti. Dan jugaAplikasi ini hanya dapat File Image sebagai wadah penampungnya.

#### 4. KESIMPULAN

Dari hasil analisis ini peneliti memberikan kesimpulan yang diambil dari masalah yang terdapat pada pembahasan ini, yaitu dengan Telah berhasil dikembangkan aplikasi perangkat lunak yang dapat mengerjakan dan melakukan steganografi teks pada gambar dengan menggunakan metode List Significant Bit (LSB) dan algoritma Vigenere Cipher. Kebutuhan fungsional dari perngkat lunak ini dapat memprosespenyisipan dan ekstraksi pesan teks sudah dapat dilakukan dengan baik dan benar. Serta aplikasi steganografi Dengan metode List Significant Bit (LSB) dapat dilakukan penyisipan pesan tersembunyi berupa teks ke dalam berkas citra digital berformat JPG dan dapat mengekstraksi sebuah teks tersembunyi tersebut dari dalam gambar. Namun secara kasat mata, perbedaan antara gambar sebelum dan sesudah disisipkan pesan tidak terlihat. Selain itu waktu yang dapat dibutuhkan untuk suatu proses enkripsi dan dekripsi dipengaruhi oleh kecepatan sebuah komputer yang di gunakan dan besar ukuran citra itu sendiri.

## DAFTAR PUSTAKA

- [1] Cahyadi, W. (2012). *Teori dan Aplikasi Pengolahan citra*. Penerbit Andi: Yogyakarta
- [2] Mardhatillah, Dilla. (2017). Implementasi Steganografi Least Significant Bit (LSB) dengan Algoritma Super Enkripsi pada File Citra. Medan: Universitas Sumatera Utara.
- [3] Munir, Rinaldi. (2006). *Kriptografi*. Penebit Informatika, Bandung.
- [4] Nugroho, Djayadi dan Maftuhin. (2013). Penerapan steganografi pada file gambar(JPG) menggunakan metode LSB dengan aplikasi matlab. *Jurnal Sibernetika*, vol1, no. 1, pp.53-58.
- [5] Niria Laila, Anita Sindar RMS. (2018). Implementasi Steganografi LSB dengan Enkripsi Vigenere Cipher pada Citra. *Computer Science Informatika Journal*, vol. 1, no. 2, 2018. Medan: STMIK Pelita Nusantara.